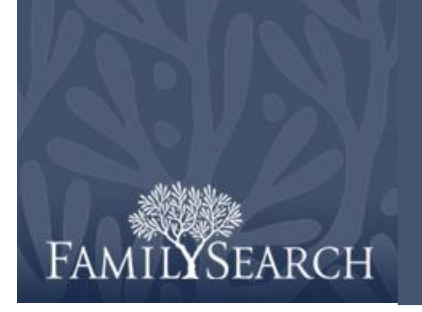

FamilySearch Indexing: Индексирование

# Содержание

| Индексирование партии            |        |
|----------------------------------|--------|
| Вход в программу                 | crp. 1 |
| Загрузка партии                  | стр. 2 |
| Просмотр инструкций к проектам   | стр. 2 |
| Ввод типа снимка                 | стр. 2 |
| Ввод данных                      | стр. 3 |
| Дубликаты полей и записей        | стр. 3 |
| Справочные списки                | стр. 3 |
| Как отметить незаполненные и     |        |
| нечитаемые поля и записи         | стр. 4 |
| Как вставлять и добавлять записи | стр. 5 |
| Обращение за справкой            | стр. 5 |
| Проверка качества                | стр. 7 |
| Предоставление партии            | стр. 7 |
| Как вернуться на домашнюю        |        |
| страницу.                        | стр. 8 |
| Возврат партии                   | стр. 8 |
|                                  |        |

| Основные принципы индексирования |         |
|----------------------------------|---------|
| Ввод сведений, которые вы видите | стр. 8  |
| Как расшифровать неразборчивый   |         |
| почерк                           | стр. 9  |
| Титулы, звания и определения     | стр. 9  |
| Исправленная информация          | стр. 9  |
| Пунктуация                       | стр. 10 |
| Сокращения                       | стр. 10 |
|                                  |         |
| Работа со снимками               |         |
| Масштаб изображения              | стр. 10 |
| Настройки выделения              | стр. 11 |
| Линейка                          | стр. 12 |
| Вращение                         | стр. 12 |
| Отображение предыдущего или      |         |
| следующего снимка                | стр. 12 |
| Инвертирование                   | стр. 13 |
| Четкость                         | стр. 13 |
| Яркость и контраст               | стр. 13 |

# Индексирование партии

## Войдите в систему

- Щелкните по пиктограмме FamilySearch indexing на своем рабочем столе или зайдите на сайт по ссылке http://indexing.familysearch .org и щелкните Начать индексирование.
- 2. Введите ваше имя пользователя и пароль.
- 3. Щелкните ОК.

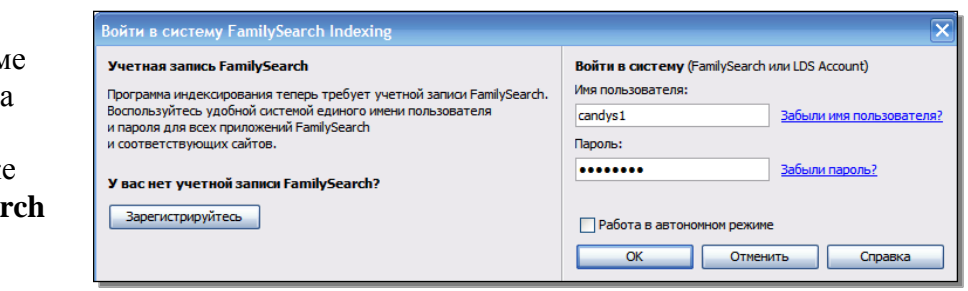

#### Загрузка партии

- 1. Щелкните Загрузить партию.
- 2. Щелкните по названию проекта, над которым вы хотите работать.
- Выберите количество партий, над которыми вы хотите работать.
- 4. Щелкните ОК.

| Моя работа        | а Добро пожаловать!, Candy Stei | inhorst                           |               |            |     |
|-------------------|---------------------------------|-----------------------------------|---------------|------------|-----|
| Загрузить па      | ртию                            |                                   |               | 🗌 Работа в | зав |
|                   | 💎 Загрузить партию              |                                   |               |            |     |
|                   | 🔿 Показать все проекты 💿 Г      | Токазать предпочтительные проекты | Редактировать | мои устан  | овк |
|                   | Название проекта                | Описание                          | Уровень       | Очки       | Т   |
|                   | R1 Florida 1935 Census          | Regression 1: Florida 1935 Cen    | Начальный     | 1          |     |
| Мои сообц         | R1 Florida 1935 Census          | Regression 1: Florida 1935 Cen    | Начальный     | 1          |     |
| <b>0</b> -        | R2 Florida 1935 Census          | Regression 2: Florida 1935 Cen    | Начальный     | 1          | -   |
| OT                | R2 Florida 1935 Census          | Regression 2: Florida 1935 Cen    | Начальный     | 1          | -   |
| Headquarters      | S1 Florida 1935 Census          | Static 1: Florida 1935 Census     | Начальный     | 1          |     |
| Headquarters      | S1 Florida 1935 Census          | Static 1: Florida 1935 Census     | Начальный     | 1          |     |
|                   | S2 Florida 1935 Census          | Static 2: Florida 1935 Census     | Начальный     | 1          | -   |
|                   | S2 Florida 1935 Census          | Static 2: Florida 1935 Census     | Начальный     | 1          |     |
| This is another i | Ukraine Kyiv 1840-1842          | Russian - 1840-1842               | Продвинутый   | 5          |     |
|                   | 1 Количество партий дл          | я загрузки Посмотреть об          | іразец ОК     | Отмен      | a   |

Дополнительная информация.

рамма проверки

## Просмотр инструкций к проектам

- 1. Щелкните по вкладке **Информация о** проекте в правой части области ввода данных.
- 2. Если на вкладке нет инструкций, пройдите по ссылке Домашняя страница индексируемого проекта.
- 3. Прочитайте инструкции к проекту.

#### Ввод типа снимка

Щелкните по полю **Тип снимка** и выберите соответствующую опцию из выпадающего списка. Например: стандартный, пустой, дубликат, нечитаемый, без данных или относящийся к конкретному проекту, подобно свидетельству о рождении.

**Примечание.** Для получения справки прочитайте инструкции, относящиеся к полю справки с правой стороны от поля для ввода данных.

| Заглавные д   | данные форма | для ввода данных                                                                   | - | Project Information Навигация по снимку<br>Справочное поле Программа проверки                                                                                          |
|---------------|--------------|------------------------------------------------------------------------------------|---|----------------------------------------------------------------------------------------------------|
| Снимки<br>001 | *Тип имиджа  |                                                                                    | 7 | Тип имиджа                                                                                                    |
| 002           |              | Обычный<br>Пустой<br>Дубликат<br>На снимке нет данных для извлечения<br>Нечитаемый |   | Тип имиджа описывает имидж на экране.<br>Нажмите на стрелку на правой стороне поля,<br>чтобы увидеть перечень возможных типов<br>имиджей. Выбирите один, который лучше |
|               | Строка загол | овка данных предусматривает место для ввода                                        |   | "Стандартный" если не подходит ни один.                                                                                                    |

FamilySearch Indexing Homepage

Информация о проекте

• Домашняя страница проекта: Для этого конкретного проекта.

• Общие инструкции по индексированию: Для всех проектов.

<u>Подсказки к полям</u>: Список подсказок ко всем полям.
 <u>Обновления проекта</u>: Текущая информация, вопросы и ответы о

проекте: обновляются по мере необходимости.

Навигация по снимку

## Ввод данных

- 1. Щелкните по первому полю, чтобы начать ввод информации со снимка документа.
- Введите информацию в том виде, в каком она представлена в документе.
- 3. Для перехода на следующее поле нажмите клавишу **Таb** или **Enter**.

**Примечание.:** Для получения справки прочитайте инструкции, относящиеся к полю справки с правой стороны от поля для ввода данных.

# Дубликаты полей и записей

- Чтобы скопировать поле, щелкните по пустому полю и нажмите Ctrl+D.
- Чтобы скопировать столбец, щелкните по первому пустому полю и потяните вниз по колонке, чтобы выделить все необходимые поля, а потом нажмитеCtrl+D.
- Чтобы скопировать всю запись, щелкните по пустому полю и нажмите Ctrl+Shift+D.

## Справочные списки

Справочный список – это перечень общепринятых имен, мест событий, национальностей или других типов данных, которые могут помочь вам в расшифровке поля. Список не включает все варианты написания слов, в частности имен.

- 1. Чтобы воспользоваться справочным списком, щелкните по полю, которое вы хотите индексировать.
- 2. Щелкните по направленной вниз стрелке в правой части поля и нажмите Поиск.
- 3. Введите буквы, которые вы можете расшифровать, в соответствующие поля.
- 4. Выберите слово, совпадающее с данными в документе.
- 5. Если вы найдете соответствие, щелкните по нему и нажмите **Принять выбранное**

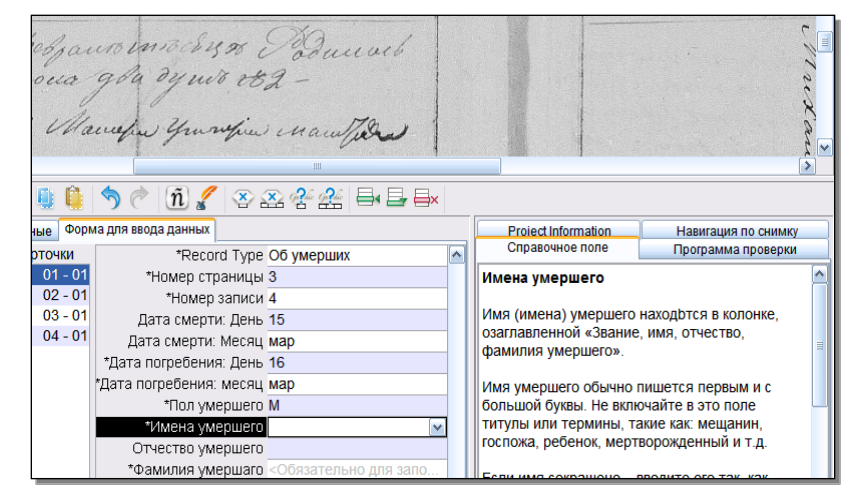

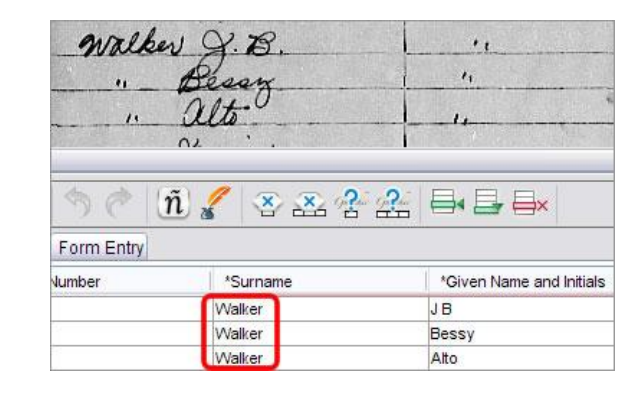

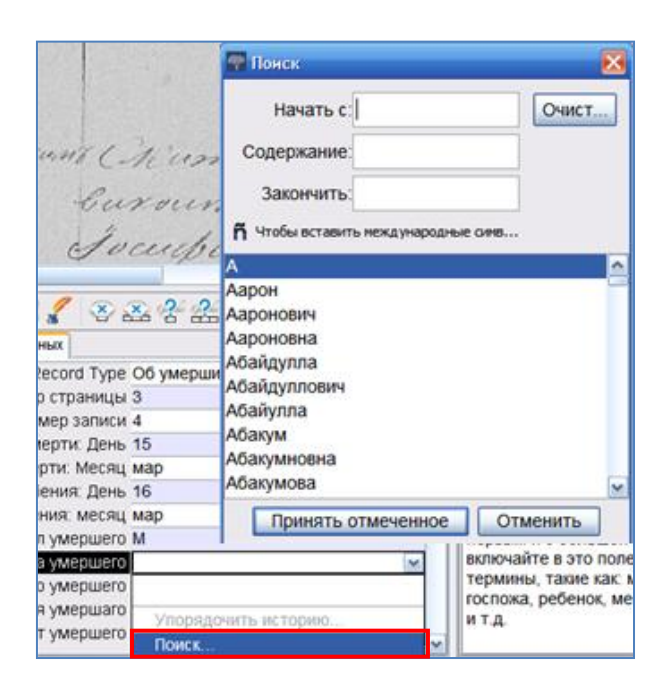

6. Если вы не найдете соотвествия, щелкните **Отменить** и введите то, что вы видите в записи.

**Примечание.** Волнистая линия красного цвета, подчеркивающая слово, или выделенный цветом фон указывают на то, что слово находится в справочном списке. Это не означает, что вы напечатали его неправильно.

# Как отметить незаполненные и нечитаемые поля и записи

- Если соответствующее поле оказалось пустым щелкните по нему и нажмите на кнопку
- (Отметить поле как пустое).
  Если не заполнена целая запись, щелкните в одном из ее полей и нажмите на кнопку

одном из ее полеи и нажмите на кнопку с (Отметить запись как пустую .)

- Если вы не можете прочитать одну цифру или букву, замените ее вопросительным знаком (?). Например: H?ndley.
- Если вы не можете разобрать несколько цифр или букв, используйте на их месте звездочку (\*). Например: Di\*son.
- Если вы не можете прочитать ни одну из цифр или букв в отдельном поле, щелкните по нему

и нажмите кнопку  $2^{-1}$  (Отметить поле как неразборчиво заполненное).

 Если не удается прочитать всю запись, нажмите на кнопку (Отметить запись как неразборчиво заполненную).

| espanomochino danoeb<br>oua gla dy moreg - |  |
|--------------------------------------------|--|
| Manufu yumper mantata                      |  |
| 🎚 🗯 🦘 🦿 🗓 🖌 🏵 🏧 😤 🖶                        |  |

# Как вставлять и добавлять записи

- Чтобы поставить запись в конец списка, нажмите на кнопку
   (Добавить запись).
- Чтобы вставить запись, щелкните по записи снизу от того места куда вы хотите вставить недостающее лицо и нажмите на

кнопку (Вставьте запись).

 Чтобы удалить лишние строки в записи, щелкните по записи, которую нужно удалить и

нажмите на кнопку  $\Longrightarrow$ (Удалить запись).

## Обращение за справкой

- Справочное поле: Щелкните по вкладке Поле справки для получения инструкций об индексировании определенного поля.
- Инструкции к проектам: Щелкните по вкладке Информация о проекте, чтобы получить инструкции к проекту. Если инструкции не перечисленны, щелкните по ссылке Домашняя страница индексируемого проекта.
- Справка по расшифровке почерка: Нажмите на кнопку
   (Справка по расшифровке почерка) для получения примеров написания разных букв.

|                | "                         | Haran                      |           | 14                |        | -  |
|----------------|---------------------------|----------------------------|-----------|-------------------|--------|----|
|                | Bell                      | auro R.O.                  | 6         | 1.                | 1      |    |
|                |                           | · Lula                     |           |                   |        |    |
|                |                           | , Robers                   | tan       | 4                 |        |    |
|                | and the second            | all an and the second      | 0         |                   |        | 14 |
| <              | contraction of the second |                            |           |                   |        |    |
| 6 🕑 😽          | 🕛 📫                       | $  \uparrow   (\tilde{n})$ | 8         | ****              |        | ≣× |
| Header Data Ta | ible Entry                | Form Entry                 |           |                   |        |    |
|                | *Surr                     | name                       | *Given N  | Name and Initials | Titles |    |
| 46             | VValter                   | s                          | May B     |                   |        |    |
| 47             | Walter                    | s                          | Caroline  |                   |        |    |
| 48             | Barney                    | 1                          | John      |                   |        |    |
| 49             | Barney                    | 1                          | Mary      |                   |        | -  |
| 50             | Barnes                    | ,                          | Nathanial |                   |        | -  |

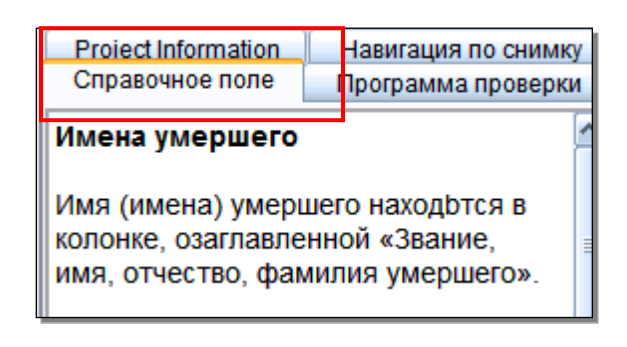

|                          |       |      |       |         |     |   |    |    |    |     |      |    | lp  | ng He | vritir | andv | / H    |
|--------------------------|-------|------|-------|---------|-----|---|----|----|----|-----|------|----|-----|-------|--------|------|--------|
| Rr Ss Tt Uu Vv Ww Xx Yy  | Qq Rr | p Qq | Do Pp | Nn      | Mm  | U | Kk | Ц  | li | Hh  | Gg   | Ff | Ee  | Dd    | Cc     | Bb   | Aa     |
| Re Do St Un Or On Fra y. | Qg Re | e Cq | Jo Sp | Th      | Mm  | L | XL | 33 | Si | Kh  | 99   | öf | Öe. | Da    | Co     | 586  | (la    |
| RJJUNN 2 4               | 9 72  | PQ   | 6 P   | n       | m   | d | X  | 0  | 9  | A   | g    | 7  | 8   | le    | O      | O    | R      |
| R & to UL W W 2 CH       | D R   | P Q  | vP    | N       | m   | 2 | 15 | 1  | 0  | 74  | è    | FI | f.  | to    | P.     | 3    | a      |
| ~ 8 L 11 2/ 26 2. 7      | 0 ~   | PØ   | o P   | 12.     | 11  | P | 6  | ł  | M  | The | ě    | 1  | -   | 0     | 0      | 1-   | 1      |
| 2 A TH MM 4              | 4 2   | 0 4  | a 12  |         | 10  | 0 | 6  | i  |    | l   | 4    | 1  | ~   | 0     | 2      | 2    | π      |
| 1 SANDAC                 | 9 2   | 1 4  | 0 p   | n.<br>u | Mom | 2 | 1  | i  | 9  | 10  | NAR. | J. | 2   | 0     | Q<br>R | 1 p  | A<br>a |

• Справка о системе: Нажмите клавишу F1 для получения инструкций по использованию экранов в программе FamilySearch Indexing.

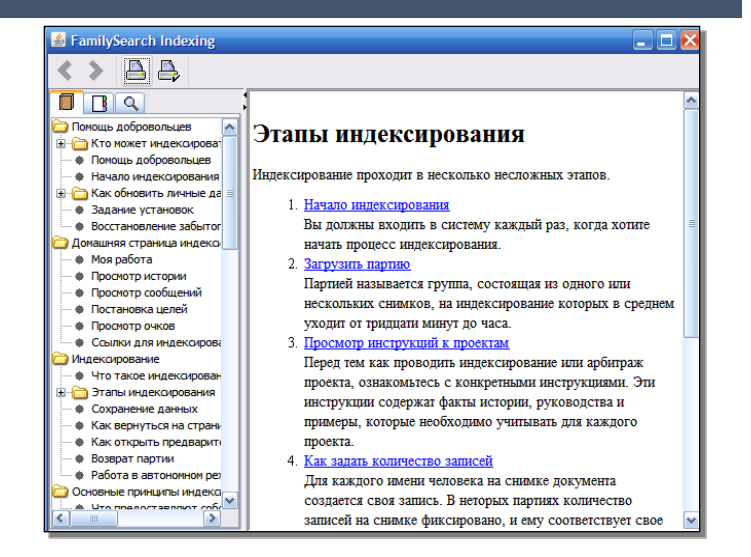

- Задайте вопрос: щелкните по меню Справка, и затем щелкните Задать вопрос, чтобы найти ответы на общие вопросы.
- Поддержка: щелкните по меню Справка и затем щелкните Обратиться в службу поддержки, чтобы найти контактные сведения о вашем местном руководителе или службе поддержки FamilySearch.

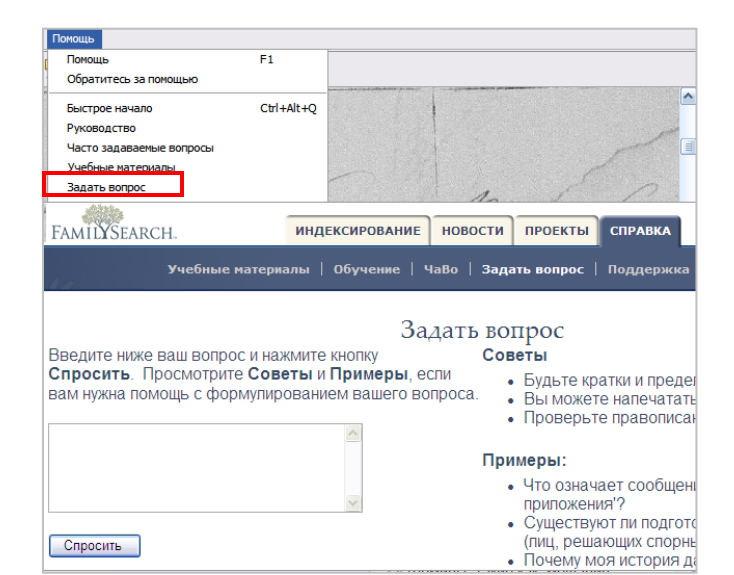

 Совместная работа над партией: В строке меню нажмите Файл и выберите Совместная работа над партией. Запишите число и нажмите ОК. Сообщите это число сотруднику службы поддержки, чтобы он или она могли просмотреть вашу партию и помочь вам в решении вашей проблемы.

| Фаил Просмотр Инструмен   | ты Помощь               |                                       |
|---------------------------|-------------------------|---------------------------------------|
| Работа в автономном режим | ie                      |                                       |
| Загрузить партию          |                         |                                       |
| Быстрая загрузка          | F12                     |                                       |
| Разделить работу над парт | 🐡 Информация            |                                       |
| Просмотреть партию для с  | тиформации              |                                       |
| Выход                     | Эта партия уже частично | проиндексирована. Проверьте данные    |
|                           | предыдущего индексато   | ра и завершите индексирование партии. |
| Тип                       |                         | OK                                    |
|                           |                         |                                       |

## Проверка качества

Когда вы закончите индексирование, окно Проверка качества заменит собой окно Справка с правой стороны поля для ввода данных. Появится первое отмеченное поле с объяснением того, почему данные должны быть повторно проверены.

Сверьте введенные вами данные с тем, что вы видите на снимке.

- Чтобы сохранить введенные данные, щелкните **Принять**.
- Чтобы сохранить введенные данные в аналогичных полях всех записей, щелкните **Принять все**.
- Чтобы изменить то, что вы внесли, введите новые данные в поле.
- Чтобы изменить значение в аналогичных полях всех записей, введите новые данные в поле значений и щелкните Изменить все на новое значение.
- Когда вы нажимаете на кнопку Принять или Изменить все на новое значение, функция проверки качества автоматически переходит в следующее отмеченное поле. Если этого не происходит, щелкните Далее.

#### Предоставление партии

 После завершения проверки качества появляется сообщение с предложением предоставить партию. Щелкните Да. Если этого не происходит, нажмите на

кнопку **(Предоставить данные**). 2. По получении сообщения об отправке

гартии щелкните**ОК**.

| аданных        |         |   | Project Information    | Навигация по снимку |
|----------------|---------|---|------------------------|---------------------|
| рещения: День  | 1       |   | Справочное поле        | Программа проверки  |
| ещения: Месяц  | ОКТ     |   |                        |                     |
| *Пол           | ж       |   | 1. Волик не найдено в  | нормативном списке  |
| *Имя ребенка   | Иустина |   |                        |                     |
| Имя отца       | Василий |   | принять приня          | в все волик         |
| Отчество отца  | Иванов  |   | Заменить все на новое  | е значение          |
| Фамилия отца   | Волик   |   |                        |                     |
| Имя матери     | Фомина  |   | чтооы изменить поле, т | целкните по нему.   |
| гчество матери | Иванова |   | 🔇 Назад 🛛 Далее        | О Справка           |
|                |         | - |                        |                     |

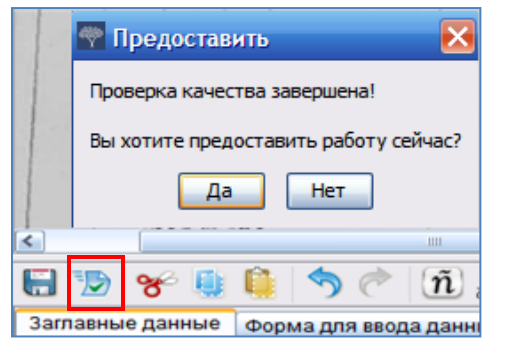

# Возвращение на домашнюю страницу.

Чтобы вернуться на домашнюю страницу программы FamilySearch indexing,

щелкните по стрелке **(Вернуться на домашнюю страницу**).

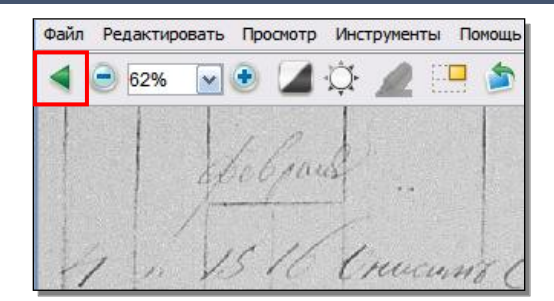

## Возврат партии

Если после просмотра партии вы поймете, что не сможете ее индексировать из-за трудночитаемого текста или по любой другой причине, вы можете вернуть партию.

- 1. В строке меню нажмите **Фай**л, а затем **Вернуть партию**.
  - Чтобы вернуть партию для индексирования другим индексатором, щелкните Передать другим индексаторам.
  - Для сложного снимка, который должен быть просмотрен администратором, щелкните Проверить качество снимка.

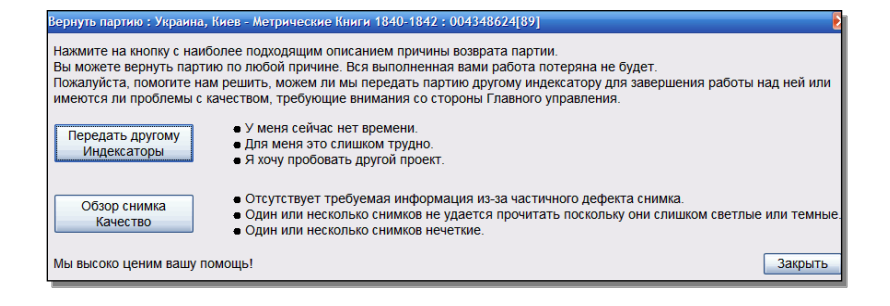

#### Основные принципы индексирования

Основные принципы индексирования представляют собой инструкции, которые применимы ко всем проектам. Вы можете использовать данные принципы, чтобы получить ответы на вопросы, которые возникают у вас во время индексирования. Иногда встречаются исключения из основных правил, которые отмечаются в поле справки и в инструкциях к проекту. Убедитесь, что вы просмотрели инструкции к проекту до начала индексирования новой партии. Вы можете обращаться к полю справки во время индексирования.

#### Ввод сведений, которые вы видите

В большинстве случаев вы будете вводить данные, которые вы видите в записи. Если возникнет какое-либо исключение, оно будет обозначено в поле справки и в инструкциях к проекту.

# Как расшифровать неразборчивый почерк

Прежде, чем начать индексирование проекта, постарайтесь ознакомиться с рукописным стилем секретаря. Это поможет вам точнее расшифровывать имена, даты и места событий. Чтобы понять неразборчивый почерк, следует:

- Сравнить написание похожих букв и цифр. Если вам трудно прочитать одну или две буквы, найдите аналогичные буквы в знакомых словах, которые можно прочитать.
- Сравните имя и фамилию лица, чьи данные вы индексируете, с именем и фамилией его отца, матери, супруга, супруги или другими именами в записи.
- Если к документу прилагается тематический указатель, выясните, сможет ли он помочь расфишровать слово. Можно сравнить написание имени с данными в дополнительной документации, например, в удостоверении исправлений.
- Используйте справочный список, чтобы проверить, есть ли там подобное имя и фамилия. Справочные списки могут помочь расшифровать имена и топонимы. Использовать эти списки при прочтении записей очень полезно, однако слова из списка не должны заменять то, что на самом деле содержится в записи.
- Если вы все еще не можете разобрать почерк, введите для каждого имени все буквы, которые вы разберете. Используйте вопросительный знак (?) для обозначения пропуска одной буквы и звездочку (\*) для обозначения нескольких пропущенных букв.

## Титулы, звания и определения

Имена составляют важную часть индекса. При индексировании вводите фактические имена в поля «Имя» и «Фамилия». Не вводите:

- Титулы, такие как -младший, -старший, госпожа, сеньор, сеньора, дон, донна, доктор и так далее.
- Определения, такие как безымянный, неизвестный, мертворожденный, близнец, младенец, и так далее.

Изучите инструкции к проекту. В некоторых проектах предусмотрены поля «Титулы, звания и определения» для ввода подобной информации. В других проектах предписано не включать эти сведения.

# Исправленная информация

В некоторых записях секретарь мог исправить, зачеркнуть или заменить информацию. Вводите обновленные данные. В случае, если информация была вычеркнута и не заменена на новую, печатайте вычеркнутые данные.

inmuchine ununa Bank

are Sabadoban specont line

# Пунктуация

В некоторых случаях знаки пунктуации ставить необходимо, а в некоторых – нет. Если знаки пунктуации, например, дефис (-) или апостроф ('), являются составной частью фамилии, их нужно напечатать. В других случаях не включайте его. Если имя или фамилия заключены в кавычки или круглые скобки, вводите только имя или фамилию. Не печатайте кавычки или скобки.

# Сокращения

Иногда имена приводятся в сокращении или отдельные буквы пишутся выше остальных, напоминая знак повтора. Печатайте сокращения так, как они написаны в документе. Не ставьте точку после сокращенного имени. Не пытайтесь отгадать, что стоит за сокращением.

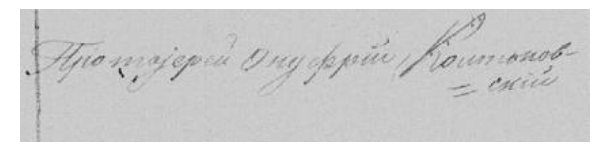

Mar Concho to I Man Cy Maryin'to Kill & Lyste unto Colomna Ka Ma ola Som pryin Roder Sta

## Работа со снимками

## Масштаб изображения

- Чтобы увеличивать размер снимка, нажмите на кнопку
   (Увеличить).
- Чтобы уменьшить размер снимка, нажмите на кнопку
   (Уменьшить).
- Щелкните по выпадающему списку Масштаб и выберите процентный показатель размера.

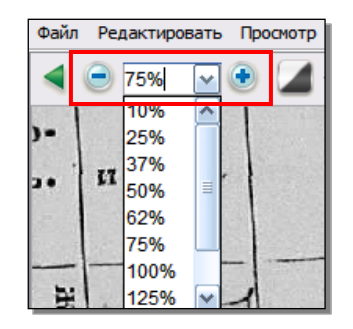

## Настройки выделения

Чтобы включить выделение цветом, нажмите на кнопку *(Маркер)*. **Примечание.** Выделение цветом доступно не во всех проектах.

Чтобы настроить выделение цветом, щелкните Выделение цветом в выпадающем списке и выберите соответствующую опцию. Для настройки параметров выделения цветом сделайте следующее:

- 1. В строке меню нажмите Вид, затем Настроить выделение цветом.
- Водите указателем мыши по снимку, пока не появится сетка из желтых областей с тонкой красной границей.
  - Переместите всю область выделения цветом, передвигая курсор по желтому окну до тех пор, пока не появится четырехнаправленная стрелка. Затем щелкните мышью и передвиньтесетку в нужную позицию, чтобы область выделения цветом стала выровнена по отношению к полям для индексации.
  - Для лучшего совмещения рядов и столбцов щелкните по красным квадратикам, которые находятся по углам сетки, и перемещайте их по одному, выравнивая выделение цветом со строками и столбцами документа.
  - Чтобы переместить одинарное желтое поле или столбец желтых полей, щелкните мышью и потяните за **черный квадрат** в центре каждого желтого поля.
- 3. Чтобы вернуться в режим ввода данных, щелкните в строке меню **Ви**д, а затем **Настроить выделение цветом**.

Чтобы изменить цвет или прозрачность выделения, нажмите кнопку меню Сервиси затем щелкните по вкладке Опции и нажмите вкладку Дисплей.

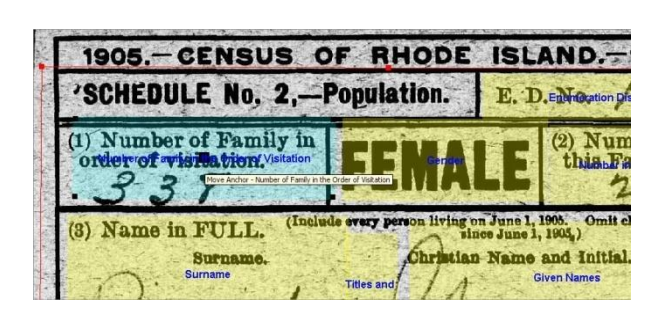

Высветить Alaska

| Установки проекта Показ Размер текста Личная информация Язык              |
|---------------------------------------------------------------------------|
| Включить автозаполнение                                                   |
| ✓ Включить звуковые сигналы                                               |
| 🔽 Показать совет дня                                                      |
| 🗹 Показать инструкции для контролера качества                             |
| 🗵 Выделение цветом                                                        |
| Цвет выделения                                                            |
| Прозрачность выделения                                                    |
| ☑ Выделять проверяемые поля цветом вместо подчеркивания волнистой линией. |
| Выбрать цвет                                                              |
| Выбрать прозрачность цвета.                                               |
|                                                                           |
| ОК Отменить                                                               |

## Линейка

- 1. В строке меню нажмите **Ви**д и выберите **Отображать** линейку.
- 2. Чтобы передвинуть ее, щелкните по линейке и переместите ее в нужное вам положение.
- 3. Чтобы переместить снимок, щелкните по нему и, удерживая кнопку, передвиньте его так, чтобы нужная строка снимка оказалась в линейке.
- 4. Чтобы изменить ширину линейки, щелкните по линейке и передвиньте **границу** линейки.

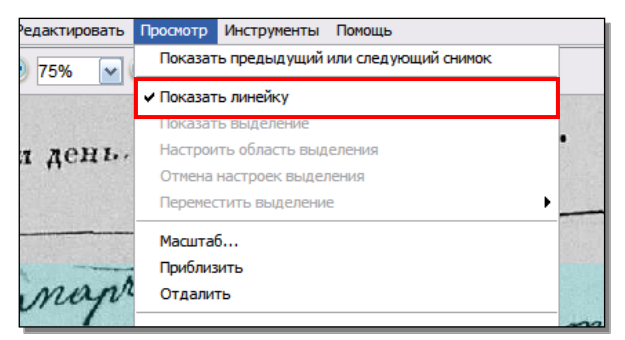

## Вращение

1. Чтобы повернуть снимок на девяносто градусов против часовой стрелки, нажмите кнопку

(Повернуть влево).

2. Чтобы развернуть снимок на девяносто градусов

по часовой стрелке, нажмите кнопку (Повернуть вправо).

# Отобразить предыдущий или следующий снимок

Возможно, вам понадобится просмотр предшествующего либо следующего списка в партии, чтобы найти все данные, касающиеся данного человека.

- Нажмите на кнопку
   (Отобразить предыдущий или следующий снимок).
- Вводите только нужную вам информацию. Не индексируйте другую информацию.
- 3. Завершив работу, снова нажмите кнопку

( Отобразить предыдущий или следующий снимок ), чтобы вернуться к просмотру снимка вашей партии.

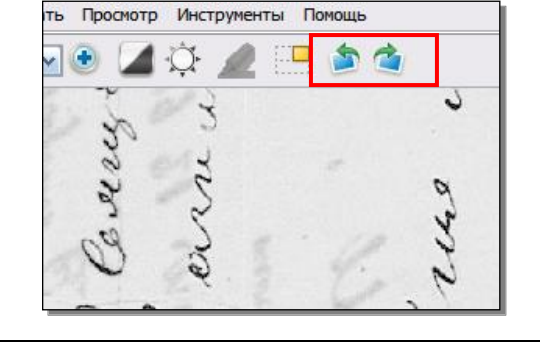

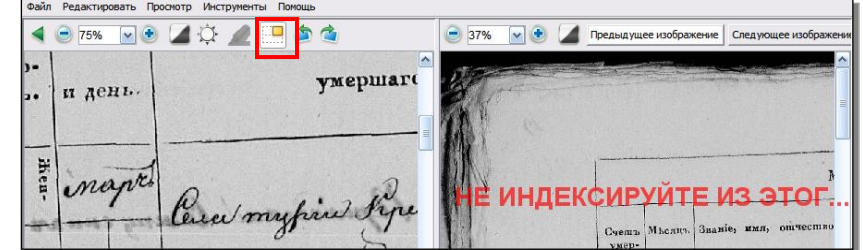

## Инвертирование

Чтобы инвертировать снимок (к белому письму на

черном фоне), нажмите на кнопку (Инвертировать).

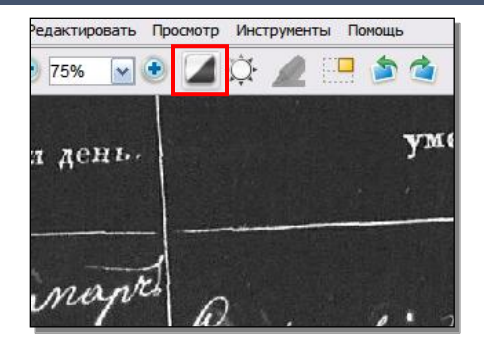

## Четкость

- 1. В строке меню щелкните **Ви**д, а затем щелкните Увеличить резкость.
- 2. Перетащите **бегунок**, удерживая кнопку мыши, чтобы выбрать коэффициент резкости.
- 3. Щелкните ОК.

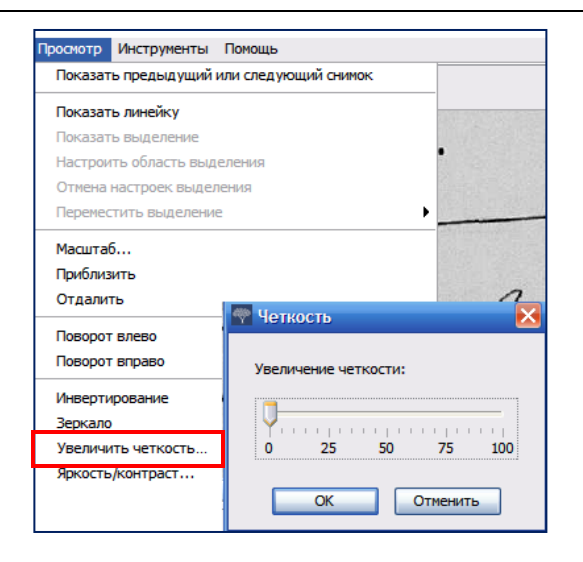

## Яркость и контраст

- 1. Нажмите кнопку (Яркость и контраст ).
- 2. Чтобы сделать снимок темнее, передвиньте **бегунок** левее нуля.
- 3. Чтобы сделать снимок светлее, передвиньте **бегунок** правее нуля.
- 4. Чтобы изменить контрастность, передвиньте **бегунок**, щелкнув по нему.
- 5. Завершив настройку, нажмите ОК.

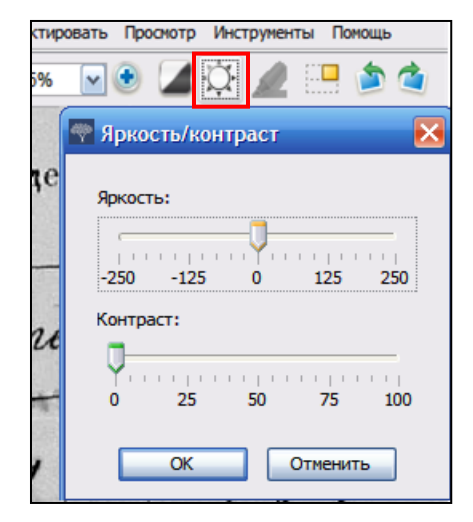